#### PROSPERITY BANK Treasury Center

# **PROSPERITY BANK**<sup>®</sup> Treasury Center

## **Secure Browser Installation Guide (MAC)**

Prosperity Bank's Secure Browser is a secure and convenient gateway to access Prosperity Bank's Treasury Center online banking platform. Secure Browser allows for multi-factor Authentication of the user and device, providing multi-layered identity protection. Secure Browser is a self-contained browser and does not use any other internet browser on a user's computer, thereby providing insulation from malware that might be attached to other browsers used. Users are allowed access to only websites and applications defined by the bank, restricting the ability for users to navigate away from bank entitled sites.

Each Treasury Center user will download Secure Browser and will use in the same manner as other web browsers with the exception that Secure Browser is restricted to bank approved websites. Secure Browser is Prosperity Bank's solution for conducting your online banking financial transactions safely through Treasury Center.

#### **Getting Started**:

Before beginning the Installation of Secure Browser, ensure you have the following to complete the installation:

- An Apple Mac computer which meets the minimum system requirements (see below)
- An internet connection
- Administrative user privileges to your computer
- If you have a proxy server installed on your network, you will need to click on Manual Proxy Configuration, enter the proxy server's IP addres and white list.

Prior to installation, save any open work and close all other computer applications. A computer restart will be required for the installation of Secure Browser. After installation, you will not need administrator rights to use the Secure Browser software.

Prior to the conversion to Prosperity Bank's Treasury Center, you will receive an Activation Key to complete the Secure Browser installation.

• Your Activation Key will be sent to you to via a secure email link. As part of this process, you will be asked to verify certain user information before the Activation Key will be released to you. Upon receipt of the Activaton Key, please make note of the Key and retain for use on the day of conversion.

#### **System Requirements**

#### MAC Operating Systems

Any Apple MacOS still supported by and receiving security updates from the vendor.

For MacOS, any supported 64-bit x 86 compatible Intel processor, or an Apple Silicon (M1, M2, etc.) processor when used with Rosetta 2 or later.

10.14 Mojave, 10.15 Catalina, 11.6.1 Big Sur-Intel chip and M1 chip, 12-Monterey

- 4 GB of RAM (4 GB Recommended)
- 10 GB of Hard Drive space

#### Installation

1. Select the Prosperity Bank Secure Browser hyperlink below to begin downloading the browser.

https://prosperity.olbanking.com/corporate

| Company ID       |            |                |  |
|------------------|------------|----------------|--|
| 1                |            |                |  |
| Enter Company I  | )          |                |  |
| User ID          |            |                |  |
| Password         |            | T              |  |
| Forgot Password? |            | Login          |  |
| ± Desktop        | ▲ Security | <b>⊥</b> Token |  |

2. Select the Prosperity Bank Browser link designated as "Security" to begin the download process.

- PROSPERITY BANK Treasury Center
  - 3. Once the download is complete, navigate to your *Downloads* folder to launch the installer.

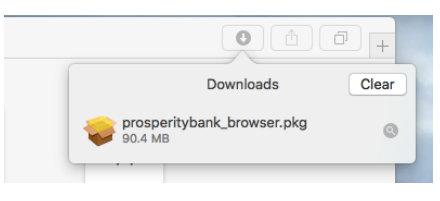

 Follow the prompts to install Secure Browser. You will need administrative access to complete the installation, ensure you have these credentials before beginning the process.

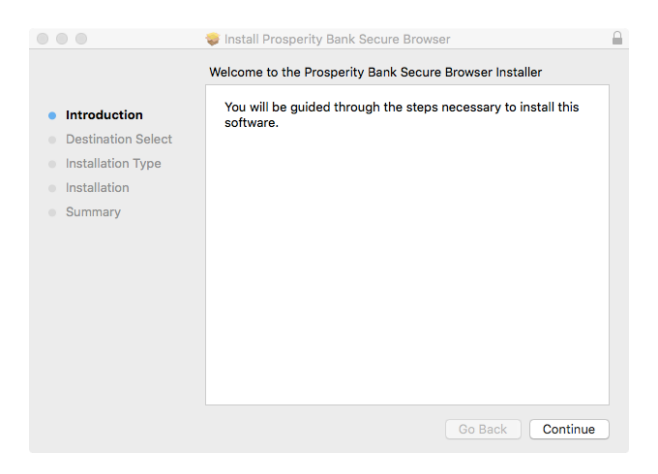

 Locate and select Prosperity Bank Secure Browser in your Applications folder.

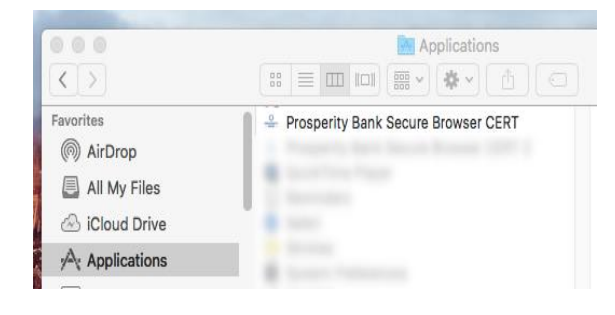

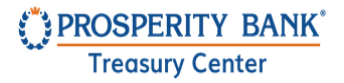

 If prompted, confirm that Prosperity Bank Secure Browser should be allowed to open by selecting *Open*.

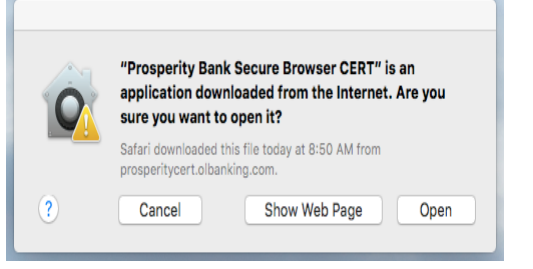

#### Software Activation

1. After the installation is complete, the Prosperity Bank Secure Browser icon as shown below will be downloaded as a shortcut on your computer desktop. Double click on the Prosperity Bank icon to launch.

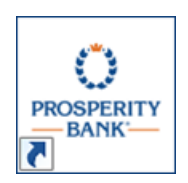

### Your Pre-Conversion installation is complete. Please do not proceed further at this time.

If you have reached the following blue screen requesting you to *Enter Your* Activation Key, you have been successful in completing the pre-conversion setup of Secure Browser. You will complete the remainder of the installation upon receipt of your Activation Key closer to conversion.

Prior to the Business Online Banking conversion, you will receive your Activation Key from Prosperity Bank. The Activation Key is needed to complete the installation of Secure Browser.

Each company user will receive their own Activation Key prior to conversion via a secure email link from Prosperity Bank ContactUs@ProsperityBankUSA.com. You will be requested to click a link within this email and enter certain information. Upon verification of this information, your Activation Key will be released to you.

Upon receipt of your Activation Key, please retain until you can proceed with the remainder of the installation. **Do not proceed prior to 8 a.m. Monday, October 28.** After this time, please proceed with the completion of the Secure Browser installation.

For assistance, contact Treasury Management Support at 855-888-2242, <u>Treasurymanagement.support@prosperitybankusa.com</u>

#### PROSPERITY BANK Treasury Center

Secure Browser Guide (MAC)

#### Registration

2. On Monday morning, October 28, launch the Secure Browser icon and then enter the Activation Key provided by the bank. After entering the Activation Key, click on the arrow as shown below to continue.

| Register PIN |                           | $\bigcirc \otimes$ |
|--------------|---------------------------|--------------------|
|              |                           |                    |
|              |                           |                    |
|              | Enter your Activation Key |                    |
|              | ÷                         |                    |
|              | 1/4                       |                    |
|              |                           |                    |

3. Create the PIN/Password you will use to log in to Treasury Center. A PIN/Password should be 10-30 alphanumeric characters, at least one uppercase and lowercase letter, one number and one special character. You will use this PIN/Password each time you login to Treasury Center.

|           | Create your PIN                                                                                                    |
|-----------|----------------------------------------------------------------------------------------------------|
| merir die | 10-30 alphanumeric characters, at least one uppercase letter, one lowercase letter, one number and one special character. |
| e to      |                                                                                                    |
|           | Next Cancel                                                                                                    |

Confidential Information October 2024

#### PROSPERITY BANK Treasury Center

Secure Browser Guide (MAC)

Prosperity does not know your PIN/Password. Users must request an Activation Key and complete the activation process again to create a new PIN/Password

- 4. Now that your PIN/Password has been established, you will be prompted to enter your new PIN/Password to continue the installation process.
- 5. To confirm your identity, a user verification code will be delivered to you. Select this code to be delivered via email, then click the arrow to continue.

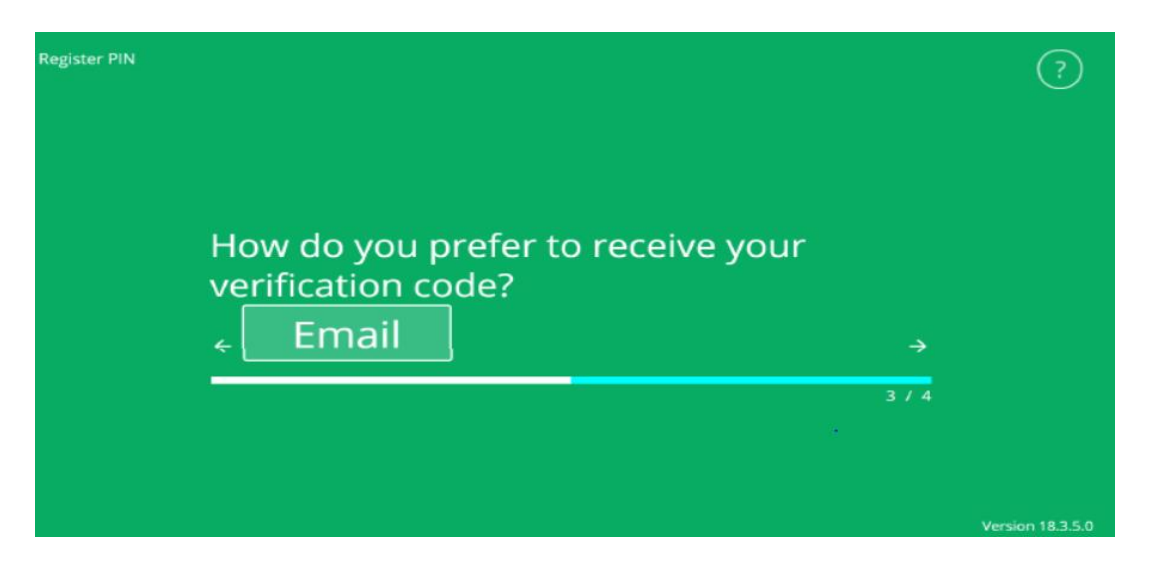

6. Enter the user verification code you received via email, then click the arrow to continue.

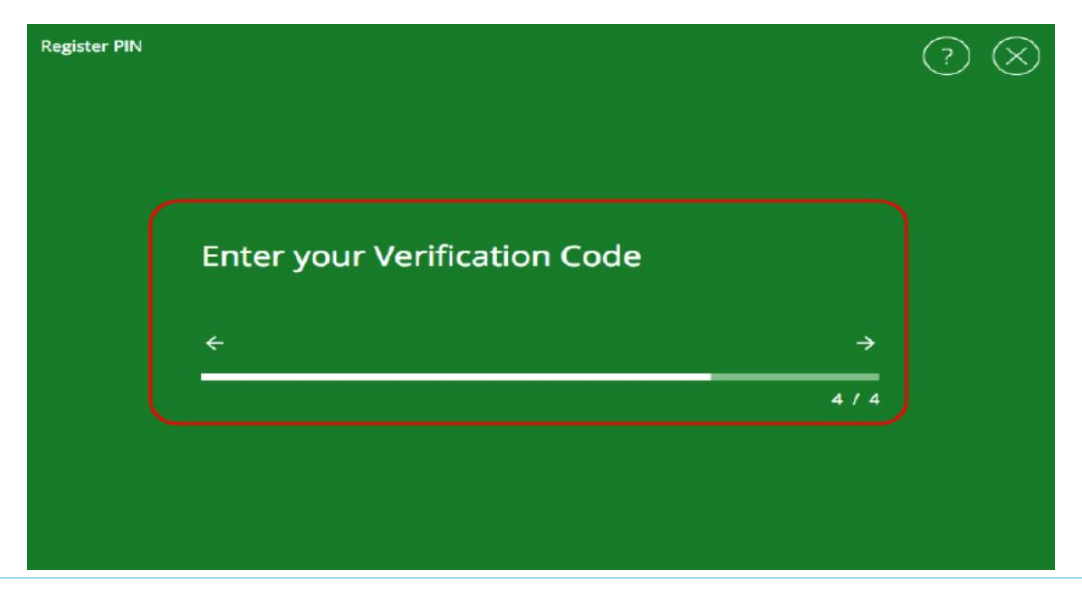

Confidential Information October 2024

Page **8** of **10** 

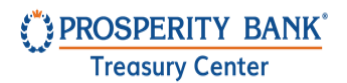

If you do not receive your verification code, contact Treasury Management Support at 855-888-2242 for assistance.

- 7. The Prosperity Secure Browser installation and registration are now complete.
- 8. On the following screen, click "Secure Login" to begin the Treasury Center login process. Your computer will enter "Enhanced PIN Protection" mode. Your desktop may dim at this time and any secondary screens may temporarily turn white.

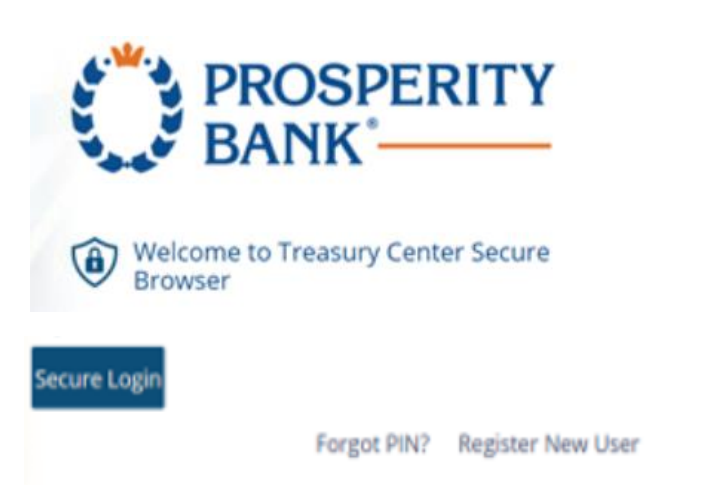

9. Enter your PIN/Password. Use the PIN/Password you created earlier to login to Prosperity Bank's Treasury Center online banking.

| Welcome to Treasury Center CER | T Secure Browser | x      |
|--------------------------------|------------------|--------|
| Enter the PIN for              |                  |        |
|                                |                  |        |
|                                | Login            | Cancel |

Confidential Information October 2024

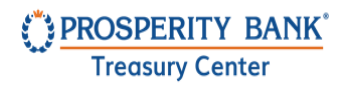

10. Upon login to Treasury Center, the secured Apps page will display the icons available to the user. Click on Treasury Online to connect to Treasury Center or click on another icon to access the other services.

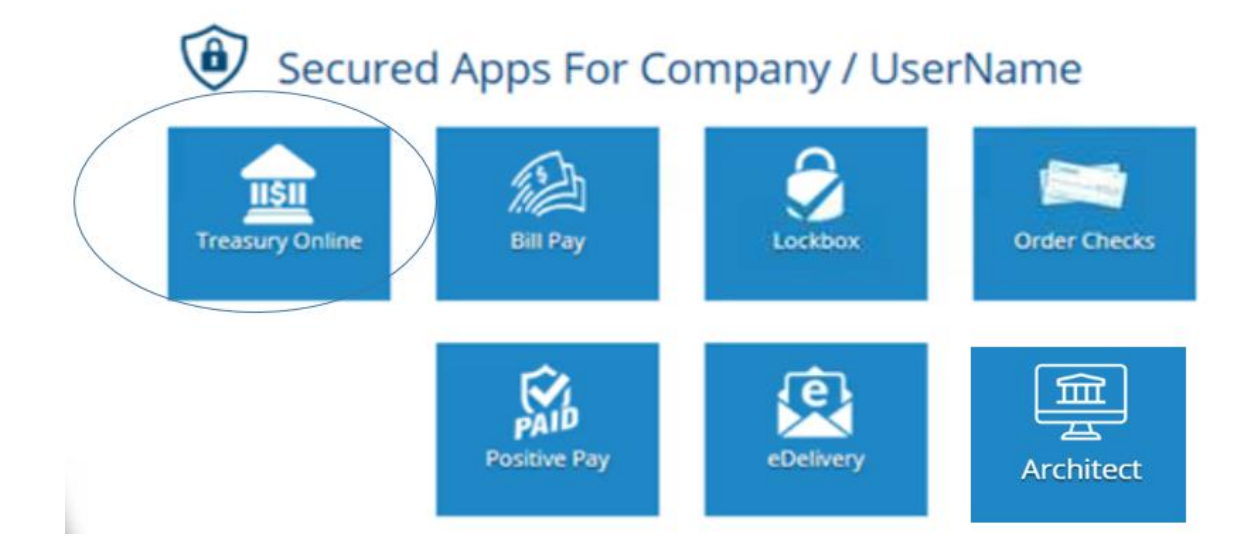

For assistance, contact Treasury Management support at 855-888-2242, <u>Treasurymanagement.support@prosperitybankusa.com</u>

Confidential Information October 2024

Page 10 of 10